# 

#### GUIDE DE DÉMARRAGE RAPIDE DE CISCO DESKTOP COLLABORATION EXPERIENCE DX650

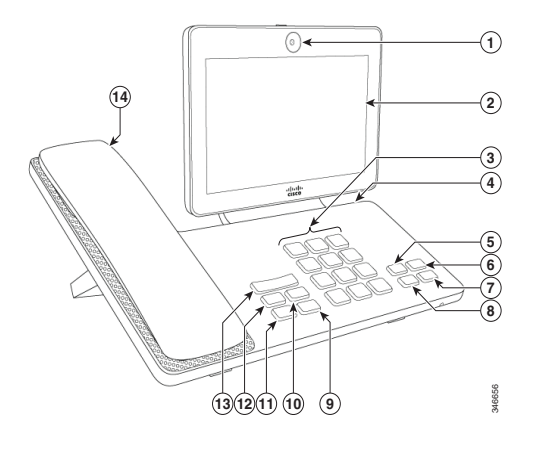

| 1 | Appareil photo         | 8  | Conférence        |
|---|------------------------|----|-------------------|
| 2 | Écran du téléphone     | 9  | Arrêt de la vidéo |
| 3 | Clavier                | 10 | Haut-parleur      |
| 4 | Emplacement<br>MicroSD | 11 | Coupure du son    |
| 5 | Transfert              | 12 | Casque            |
| 6 | Fin de l'appel         | 13 | Volume            |
| 7 | Mise en attente        | 14 | Combiné           |

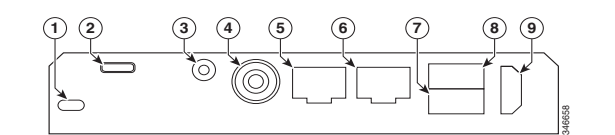

| 1 | Verrouillage           | 6 | Port ordinateur |
|---|------------------------|---|-----------------|
| 2 | Port microUSB          | 7 | Port auxiliaire |
| 3 | Entrée/Sortie de ligne | 8 | Port USB        |
| 4 | Alimentation           | 9 | HDMI            |
| 5 | Port réseau            |   |                 |

# Assistant de configuration

L'assistant de configuration est automatiquement exécuté lors de la première utilisation de votre téléphone. Pour configurer E-mail, Chat, WebEx et Visual Voicemail, suivez les instructions à l'écran.

# Connexion à un réseau sans fil

- 1. Effleurez 🚟.
- 2. Effleurez Paramètres.
- **3**. Activez le **Wi-Fi**.
- 4. Sélectionnez un réseau sans fil dans la liste des réseaux disponibles.
- 5. Saisissez vos identifiants, puis effleurez Se connecter.

# Écran verrouillé

Pour déverrouiller l'écran, saisissez votre PIN, puis appuyez sur #.

#### Connexion à l'aide de Cisco Extension Mobility

- **1.** Effleurez Se connecter en tant que nouvel utilisateur.
- **2**. Saisissez votre ID utilisateur et votre PIN.
- **3**. Si le programme vous le demande, sélectionnez un profil de périphérique.

# Réglage de la mise en veille de l'écran

- 1. Effleurez 🚟.
- 2. Effleurez Paramètres.
- **3.** Effleurez **Affichage**.
- 4. Effleurez Veille.
- Sélectionnez la durée pendant laquelle votre téléphone peut être inactif avant le verrouillage de l'écran.

# Gestes

| Geste                                    | Action                                                  |  |  |
|------------------------------------------|---------------------------------------------------------|--|--|
| Effleurez                                | Touchez l'écran avec votre doigt.                       |  |  |
| Effleurez et<br>maintenez<br>la pression | Effleurez et attendez deux<br>secondes.                 |  |  |
| Balayez                                  | Effleurez et déplacez l'élément.                        |  |  |
| Glissez                                  | Effleurez et maintenez, puis<br>déplacez l'élément.     |  |  |
| Effleurez<br>deux fois                   | Effleurez deux fois rapidement.                         |  |  |
| Pincez et<br>ouvrez                      | Effleurez avec deux doigts, puis écartez vos doigts.    |  |  |
| Pincez et<br>fermez                      | Effleurez avec deux doigts, puis rapprochez vos doigts. |  |  |

# Navigation

| lcône  | Action                                                                                                    |
|--------|----------------------------------------------------------------------------------------------------|
| ¢      | Effleurez <b>Retour</b> pour accéder à la page/à<br>l'application précédente ou pour fermer<br>le clavier à l'écran. |
| $\Box$ | Effleurez Accueil pour afficher l'écran d'accueil.                                                                   |
| ς.     | Effleurez <b>Téléphone</b> pour lancer<br>l'application téléphone.                                                   |
|        | Effleurez <b>Récents</b> pour afficher la liste des applications récemment utilisées.                                |

# Widgets

Utilisez les widgets pour accéder aux fonctions du téléphone et à d'autres applications depuis votre écran d'accueil.

Pour ajouter un widget sur l'écran d'accueil :

- 1. Effleurez 🗰.
- 2. Effleurez Widgets.
- **3.** Effleurez et maintenez la pression sur un widget.
- **4**. Faites glisser le widget vers un espace vide de l'écran d'accueil.

# Application Téléphone

# Passage d'un appel

#### Vers un contact

- 1. Effleurez 🖪
- 2. Faites glisser un contact depuis la liste des contacts vers l'appel.

#### Avec le haut-parleur

- 1. Appuyez sur
- 2. Composez le numéro.

#### Avec le casque

Effleurez et saisissez un numéro. Si est allumé, effleurez **Nouvel appel**, puis saisissez un numéro.

# Fin de l'appel

#### Avec le haut-parleur

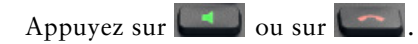

### Avec le casque

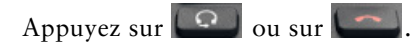

#### Maintien d'un autre appel sur la même ligne

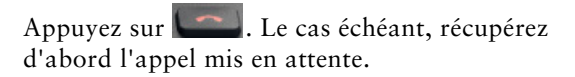

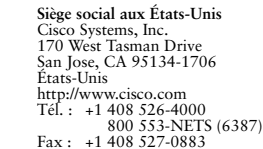

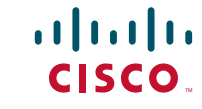

Cisco et le logo Cisco sont des marques de commerce ou des marques déposées de Cisco et/ou de ses filiales aux États-Unis et dans d'autres pays. Pour afficher la liste des marques commerciales Cisco, rendez-vous à l'adresse : www.cisco.com/go/trademarks. Les autres marques mentionnées sont la propriété de leurs détenteurs respectifs. L'utilisation du mot "partenaire" n'implique aucune relation de partenariat entre Cisco et toute autre entreprise. (1110R)

© 2013 Cisco Systems, Inc. Tous droits réservés.

Imprimé aux États-Unis sur du papier recyclé à 10 %.

# Réponse à un appel

Pour répondre à un appel, décrochez le combiné. Vous pouvez également effleurer **Répondre**.

#### Avec le haut-parleur

Appuyez sur **e** ou effleurez **Répondre**.

#### Avec le casque

Appuyez sur **E** Si **E** est allumé, vous pouvez également appuyer sur **Répondre**.

#### Pendant un appel actif

Effleurez Répondre.

#### Renvoi de l'appel vers la messagerie vocale

Effleurez **Renvoyer**.

### Coupure du son

Pour désactiver le son d'un appel :

- 1. Appuyez sur 🞑
- Pour rétablir le son d'un appel, effleurez à nouveau

## Mise en attente d'un appel

Pour mettre un appel en attente :

- **1**. Mettez l'appel à mettre en attente en surbrillance.
- 2. Appuyez sur

## **Plusieurs appels**

Un appel actif se met en attente quand vous répondez à un nouvel appel ou à un appel en attente, quand vous lancez un nouvel appel ou quand vous lancez un transfert ou une conférence.

# Renvoi des appels

Pour renvoyer vos appels :

- **1.** Effleurez k et saisissez un numéro de téléphone cible.
- 2. Pour annuler un renvoi d'appel, effleurez 🐣 une nouvelle fois.

# Transfert

Pour transférer un appel :

- 1. Appuyez sur **L**.
- 2. Saisissez le numéro cible.
- **3.** Pour terminer le transfert, appuyez sur **L**<sup>22</sup> une nouvelle fois ou appuyez sur **Fin** pour annuler.
- **4.** Si la fonction de transfert en mode combiné raccroché est activée sur votre téléphone, raccrochez pour terminer le transfert.

## Conférence

Pour créer une conférence téléphonique :

- 1. À partir d'un appel, appuyez sur
- **2.** Saisissez le numéro de téléphone du participant.
- 3. Attendez que l'appel soit établi.
- 4. Pour ajouter le participant à votre appel, appuyez sur une nouvelle fois.
- 5. Pour ajouter d'autres participants, répétez les étapes 1 à 4.

### Ajout d'un contact à une conférence

1. Effleurez 🔼

- **2.** Faites glisser un contact depuis la liste des contacts vers l'appel.
- **3.** Répétez cette procédure pour ajouter d'autres participants.

## Fonction Ne pas déranger

Pour activer/désactiver la fonction Ne pas déranger :

- **1.** Effleurez **Ne pas déranger** pour activer la fonction.
- 2. Pour la désactiver, effleurez Ne pas déranger une nouvelle fois.

## Historique des appels

Pour afficher votre historique d'appels, effleurez **Récents**.

# Messagerie vocale

Pour afficher à vos messages vocaux :

- 1. Effleurez Récents.
- 2. Effleurez Messages.

#### Lecture d'un message vocal

Effleurez Lire.

### Contacts

Pour afficher vos contacts, effleurez Contacts.

#### Badge contact rapide

Effleurez l'avatar de l'un de vos contacts locaux. Si vous voyez une flèche dans un coin inférieur, le badge contact rapide est disponible.

Effleurez une adresse e-mail, un numéro de téléphone ou une adresse IM pour lancer une conversation via ce biais.

Cette figure illustre un badge contact rapide :

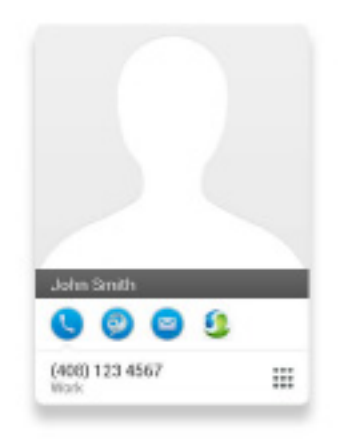

# **Autres applications**

# Calendrier

Pour planifier et assurer un suivi de vos événements, utilisez l'application Calendrier.

## Ajout d'un événement

Pour ajouter un événement à votre calendrier, effleurez + **Événement**.

# E-mail

Pour envoyer et recevoir des courriers électroniques depuis des comptes différents, utilisez l'application E-mail.

# Envoi d'un message par e-mail

Pour envoyer un courrier électronique, effleurez + Nouveau message.

## Jabber IM

Pour discuter avec vos contacts et mettre à jour votre statut, utilisez l'application de Chat.

### Lancement d'une conversation

Pour démarrer une conversation, effleurez le nom d'un contact.

# Cisco WebEx

Pour participer à une réunion WebEx, utilisez l'application WebEx.

Lors d'une téléconférence WebEx, les participants peuvent :

- Rejoindre la conférence audio
- Visionner des présentations partagées
- Voir et discuter avec les autres participants

# Paramètres

Pour modifier et personnaliser les paramètres de votre téléphone et de vos applications, ou pour afficher le *Guide de l'utilisateur* et le reste de la documentation, utilisez l'application Paramètres.